# Google Auto User Provisioning

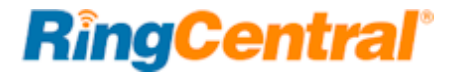

## Contents

| Introduction                        | 3 |
|-------------------------------------|---|
| Enabling the Google Cloud Directory | 4 |
| Installing the RingCentral SAML App | 8 |
| G Suite Auto User Provisioning      | 8 |

## Introduction

Google Auto User Provisioning enables IT admins to automatically provision G Suite users into RingCentral. This simplifies user management between G Suite and RingCentral. When an IT admin creates/modifies/deletes users in G Suite they are correspondingly updated in their RingCentral service.

Additionally from user perspective, they will see their auto-provisioned G Suite colleagues in RingCentral Apps and can call or message them. This document shows the steps required to enable Google Auto User Provisioning (Google Cloud Directory) in your RingCentral account.

**NOTE:** You will need to call **RingCentral Customer Support** first to enable this feature in your RingCentral account.

## Enabling the Google Cloud Directory

Step 1:

Login to Your RingCentral Online Account.

Step 2:

Go to Tools and select Directory Integration (Figure 1)

#### **RingCentral** Admin Portal 🔻 Ø John | (857) Get Help | Log Out S õ. F Phone System Users Reports -Call Log Billing Tools 👻 Meetings Archiver **Company Shortcuts** Company Info Appearance Session Timeout Hot Desk Session Timeout Phone Numbers Single Sign-on 411 " ID Directory Integration HIPAA Conduit Setting Q Edit Company Change Company Greeting Set Company Publish Company Info to Directory Auto-Receptionist Business Hours Caller ID Assistance Æ 9 Group(s) How do I... 5 Other(s) Change what callers hear 3:49 Change what callers hear Set up call forwarding 2:39 Phones & Devices Change company voicemail 1:33 Set up notification for calls, voicemails, 1:22 and faxes Use call queues 2:16 **RingCentral** Get more help 1:34 3:49 Change what callers hear 91725 views Watch video

#### Step 3:

Select Google Cloud Directory and click Enable Google Cloud Directory. (Figure 2)

| <b>RingCentra</b> | ľ     |         |          |         |         | Admin Portal 👻 | <ul> <li>Installing* _000; 7m</li> </ul> | 100 fat 10 | Get He | ip   Log Out |
|-------------------|-------|---------|----------|---------|---------|----------------|------------------------------------------|------------|--------|--------------|
| Phone System      | Users | Reports | Call Log | Billing | Tools 🔻 |                |                                          | °°         | . &    | F            |

| Directory Integration<br>Directory Integration lets you automatically provision users from your corporate directory into RingCentral. Select your corporate directory provider to import users from.                           |
|----------------------------------------------------------------------------------------------------|
| Select Directory Provider ()         Google Cloud Directory         Active Directory                                                                                                    |
| Google Cloud Directory lets you automatically provision users from G Suite user directory into RingCentral. If you are a G Suite customer you can select this option to import and synchronize G Suite users into RingCentral. |
| Google Cloud Directory Setup                                                                                                    |
| Step 1: For your Google Cloud Directory to provision correctly, all email addresses should be unique within your account. Please verify there are no duplicates to continue.  Enable Google Cloud Directory                    |
| Step2: Now enable RingCentral Office Application in your Google G Suite Admin console and provision users.                                                                                                    |

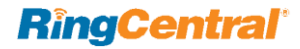

#### Step 4:

Click **Confirm** on the Confirmation prompt. (Figure 4)

| <b>RingCentral</b>                                                           |                                                                                                    | Admin Portal V Get Help   Log Out                               |
|------------------------------------------------------------------------------|----------------------------------------------------------------------------------------------------|-----------------------------------------------------------------|
| Phone System Users Reports                                                   | Call Log Billing Tools -                                                                                                | .°. 🕓 🗊                                                         |
| Directory Integration                                                        | Confirmation                                                                                                    | ×                                                               |
| Directory Integration lets you automatica                                    | Are you sure you want to use Google Cloud Directory as provider?                                                        | your Directory                                                  |
| Select Directory Provider () Google Cloud Directory Active                   | After enabling Google Cloud Directory, you will only be al directory configuration by calling <b>customer support</b> . | ble to change                                                   |
| Google Cloud Directory lets you automato import and synchronize G Suite user | Cance                                                                                                    | Confirm lite customer you can select this option                |
| Learn more >                                                                 |                                                                                                    |                                                                 |
| Google Cloud Directory Setup                                                 |                                                                                                    |                                                                 |
| Step 1: For your Google Cloud Directory continue.                            | to provision correctly, all email addresses should be unique                                                            | e within your account. Please verify there are no duplicates to |
| Enable Google Cloud Directory                                                |                                                                                                    |                                                                 |
| Step2: Now enable RingCentral Office A                                       | pplication in your Google G Suite Admin console and provi                                                               | sion users.                                                     |

Figure 3

NOTE: The system will check for any duplicate emails. You will be prompted to update any duplicate email before proceeding with the setup.

#### Step 5:

You may now login into your G suite account and finish the G Suite Auto Provisioning setup. (Figure 4)

| RingCentra            | ľ                                   |                                           |                                           |                       |                    | Admin                  | Portal 👻 🥑 🛛       | 100 M                    |                  | Get Help   L | Log O |
|-----------------------|-------------------------------------|-------------------------------------------|-------------------------------------------|-----------------------|--------------------|------------------------|--------------------|--------------------------|------------------|--------------|-------|
| Phone System          | Users                               | Reports                                   | Call Log                                  | Billing               | Tools •            |                        |                    |                          | ංරී              | S            | F     |
| Direc                 | ctory Integrat                      | tion<br>lets you automatio                | cally provision use                       | ers from your cor     | porate directory   | nto RingCentral. Sel   | ect your corporate | directory provider to ir | mport users fron | n.           |       |
| Sele<br>• G           | ct Directory Pr                     | rovider (i)<br>rectory Activ              | ve Directory                              |                       |                    |                        |                    |                          |                  |              |       |
| Goog<br>to im<br>Lear | gle Cloud Direct<br>port and synchr | tory lets you autor<br>ronize G Suite use | natically provision<br>ers into RingCentr | users from G S<br>al. | uite user director | y into RingCentral. If | you are a G Suite  | customer you can sele    | ect this option  |              |       |
| Goo                   | ogle Cloud [                        | Directory Setu                            | р                                         |                       |                    |                        |                    |                          |                  |              |       |
| Step<br>conti         | 1: For your Go<br>nue.              | ogle Cloud Direct                         | ory to provision co                       | prrectly, all email   | addresses shou     | ld be unique within y  | our account. Pleas | e verify there are no d  | luplicates to    |              |       |
| Go<br>St              | ogle Cloud Dire                     | oogle Cloud Direc                         | tory is Enabled. N                        | o duplicates em       | ail found.         |                        |                    |                          |                  |              |       |
| Step                  | 2: Now enable                       | RingCentral Office                        | e Application in yo                       | our Google G Su       | ite Admin consol   | e and provision users  | 5.                 |                          |                  |              |       |
|                       |                                     |                                           |                                           |                       | Figure 4           |                        |                    |                          |                  |              |       |

NOTE: Once enabled, you'll need to contact the RingCentral Customer Support team if you'd like to change the Directory configuration.

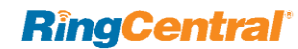

## Installing the RingCentral SAML App

Step 1:

Login to Your G Sute Account.

#### Step 2:

Go to Apps. (Figure 5)

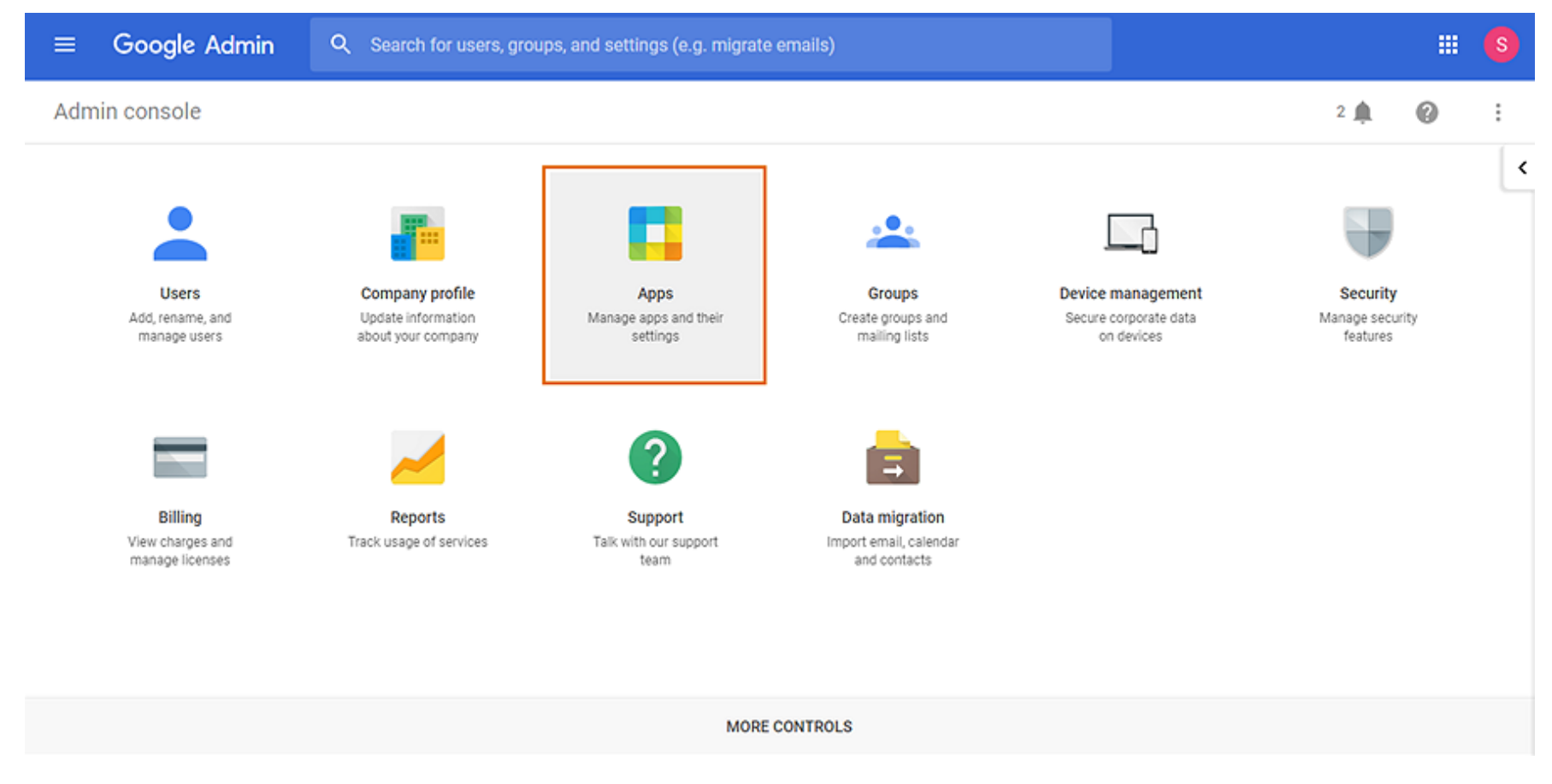

#### Step 3:

Select SAML apps. (Figure 6)

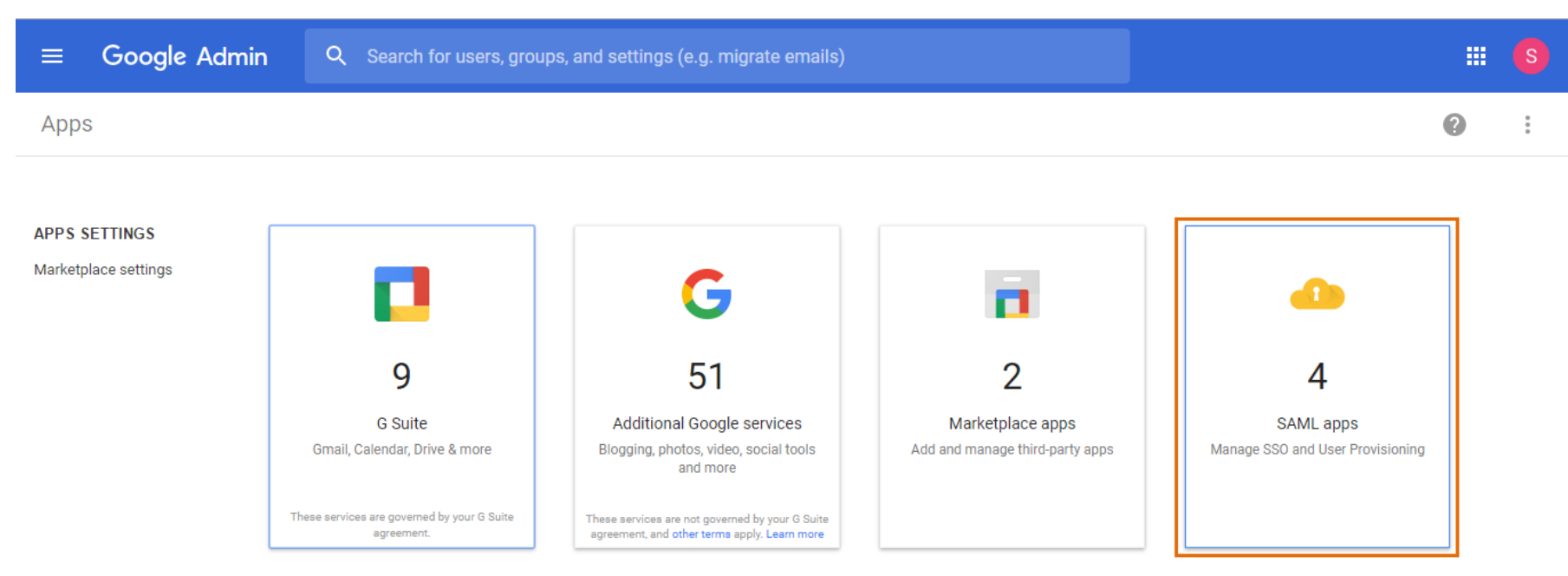

Figure 6

#### Step 4:

Click on the Enable SSO for a SAML application button. (Figure 7)

|          | Google Admin Q Search for users, groups, and settings (e.g. migrate emails) |                 |   |   | S           |
|----------|-----------------------------------------------------------------------------|-----------------|---|---|-------------|
| App      | SAML Apps                                                                   |                 | Ŧ | ? | 0<br>0<br>0 |
|          | Services                                                                    | Status 🔺        |   |   |             |
| 1        | RC SSO test app<br>RC SSO test app                                          | On for everyone |   |   |             |
| 1        | Slack (Provisioning Available)<br>Slack                                     | On for everyone |   |   | 0<br>0<br>0 |
| 1        | Amazon Web Services<br>AWS Application                                      | Off             |   |   | 0<br>0<br>0 |
| ()<br>() | My User App<br>My User App                                                  | Off             |   |   | 0<br>0<br>0 |
|          |                                                                             |                 | _ | _ |             |
|          |                                                                             |                 | - |   |             |

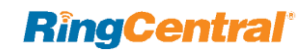

Step 5:

Select RingCentral under Services. (Figure 8)

| Step 1<br>Enable SSO for SAML Ap<br>Select an service/App for which you w | plication              | × |
|---------------------------------------------------------------------------|------------------------|---|
| Services                                                                  | Provisioning supported |   |
| Pagerduty                                                                 |                        | > |
| Panorama9                                                                 |                        | > |
| RingCentral Office                                                        | ~                      | > |
| Salesforce                                                                | 1                      | > |
| Salesforce Sandbox                                                        | ~                      | > |
| Service Now                                                               |                        | > |
| SETUP MY OWN CUSTOM APP                                                   |                        |   |

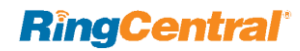

Step 6:

Click on **Download** for the **IDP metadata**. (Figure 9)

| Step 2 of 5<br>Google IdP Info<br>Choose from either optic | x<br>rmation                                            |
|------------------------------------------------------------|---------------------------------------------------------|
| config for the service pro                                 | wider. Learn more                                       |
| Option 1                                                   |                                                         |
| SSO URL                                                    | https://accounts.google.com/o/saml2/idp?idpid=C03jjmeho |
| Entity ID                                                  | https://accounts.google.com/o/saml2?idpid=C03jjmeho     |
| Certificate                                                | 1 DOWNLOAD                                              |
|                                                            | OR                                                      |
| Option 2                                                   |                                                         |
| IDP metadata                                               | 4 DOWNLOAD                                              |
|                                                            |                                                         |
|                                                            |                                                         |
| PREVIOUS                                                   | CANCEL NEXT                                             |

Figure 9

NOTE: Download IDP metadata only if you want to use Google as your SSO ID provider (IDP). This is optional for setting up Auto provisioning.

#### Step 7:

Enter the Application Name, Description and Upload a logo. Click Next. (Figure 10)

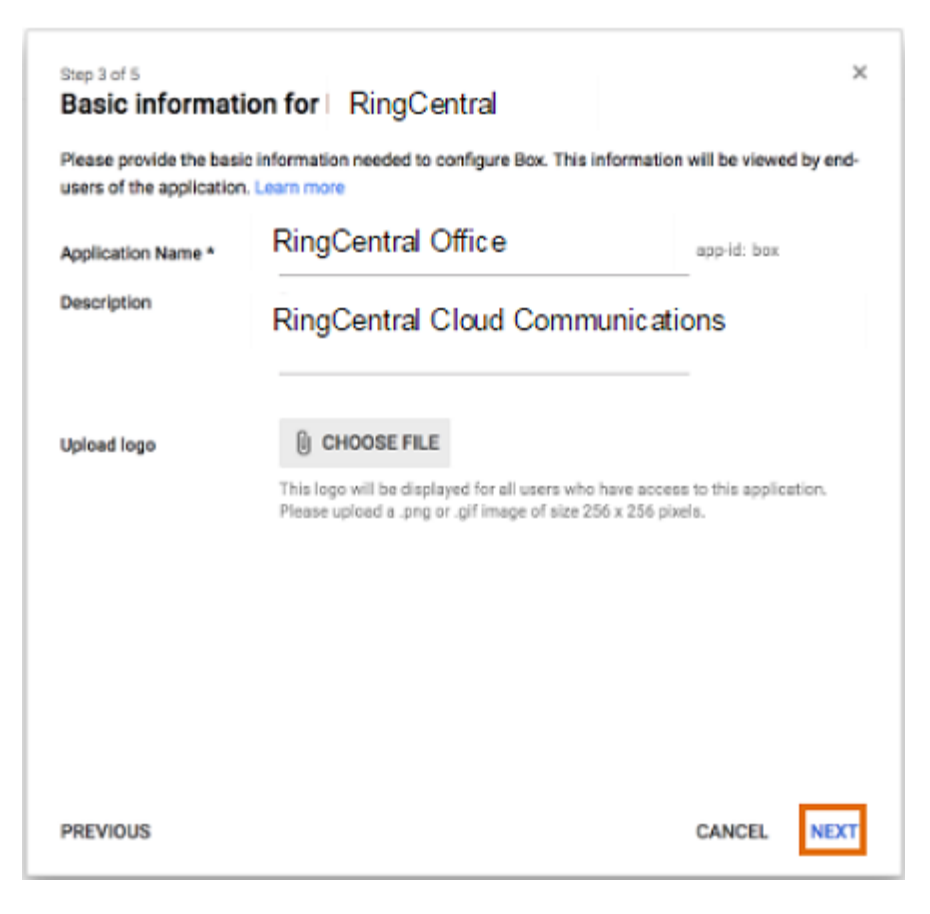

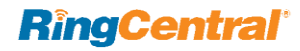

#### Step 8:

Enter the Service Provider Details and click Next. (Figure 11)

| ACS URL *       | https://sso.services.box. | net/sp/ACS | S.saml2       |    |
|-----------------|---------------------------|------------|---------------|----|
| Entity ID *     | box.net                   |            |               |    |
| Start URL       | (your-box-subdomain).bo   | x.com      |               |    |
| Signed Response | U.                        |            |               |    |
| Name ID         | Basic Information         | -          | Primary Email | 12 |
| Name ID Format  | UNSPECIFIED               | *          |               |    |

#### For US:

| ACS URL   | https://sso.ringcentral.com/sp/ACS.saml2         |
|-----------|--------------------------------------------------|
| Entity ID | saml2:ringcentral:prod                           |
| Start URL | https://service.ringcentral.com/mobile/ssoLogin? |

#### For UK:

| ACS URL   | https://ssoeuro.ringcentral.com/sp/ACS.saml2       |
|-----------|----------------------------------------------------|
| Entity ID | saml2:ringcentral:prodeuro                         |
| Start URL | https://service.ringcentral.co.uk/mobile/ssoLogin? |

#### For EU:

| ACS URL   | https://ssoeuro.ringcentral.com/sp/ACS.saml2    |
|-----------|-------------------------------------------------|
| Entity ID | saml2:ringcentral:prodeuro                      |
| Start URL | https://service.ringcentral.eu/mobile/ssoLogin? |

Figure 11

NOTE: Your Service Provider Details depends on your region. Check the table at right for the information for your region. For US Clients you don't need to change the Service Provider Details.

Step 9:

Review the Attribute Mapping settings and click Finish. (Figure 12)

| Step 5 of 5 × Attribute Mapping Provide mappings between service provider attributes to available user profile fields. |                     |                 |  |  |
|----------------------------------------------------------------------------------------------------|---------------------|-----------------|--|--|
| email                                                                                                    | Basic Information v | Primary Email 👻 |  |  |
|                                                                                                    |                     |                 |  |  |
|                                                                                                    |                     |                 |  |  |
| ADD NEW MAPPING                                                                                                    |                     |                 |  |  |
|                                                                                                    |                     |                 |  |  |
|                                                                                                    |                     |                 |  |  |
| PREVIOUS                                                                                                    |                     | CANCEL FINISH   |  |  |

Figure 12

QUICK TIP: The Attribute Mapping is already pre-populated, you may however update the location. Verify that you have the correct attributes set such as the email (RingCentral email) and Primary Email (Google email)

#### Step 10:

Click **Ok** on the confirmation prompt.

#### Step 11:

Click on the **kebab menu** and select **ON for everyone.** (Figure 13)

| ≡ Google Admin     | Q Search for users, groups, and settings (e.g. create user)                                                                                                    |                                                     |    |   | s |
|--------------------|----------------------------------------------------------------------------------------------------|-----------------------------------------------------|----|---|---|
| Apps > SAML Apps > | Settings for Amazon Web Services                                                                                                    | Z                                                   | Û. | 0 | : |
|                    | <image/> <section-header><section-header><section-header><section-header><section-header><section-header><section-header></section-header></section-header></section-header></section-header></section-header></section-header></section-header> | CN for everyone<br>CFF<br>CN for some organizations |    |   |   |

Figure 13

The G Suite RingCentral SAML app is now enabled for your company. You may now begin setup of G Suite Auto User Provisioning.

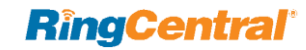

RingCentral for G Suite | Google Auto User Provisioning | G Suite Auto User Provisioning | 17

# G Suite Auto User Provisioning

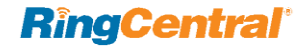

## G Suite Auto User Provisioning

Step 1:

Select Apps. (Figure 14)

|     | Google Admin                                                                                | Q Search for users, grou                                                                                                    | ups, and settings (e.g. migrate           | emails)                                                                                                    |                                                          |                                         | S |
|-----|---------------------------------------------------------------------------------------------|----------------------------------------------------------------------------------------------------|-------------------------------------------|----------------------------------------------------------------------------------------------------|----------------------------------------------------------|-----------------------------------------|---|
| Adr | nin console                                                                                 |                                                                                                    |                                           |                                                                                                    |                                                          | 2 🏚 🕜                                   | : |
|     | Users<br>Add, rename, and<br>manage users<br>Billing<br>View charges and<br>manage licenses | Company profileUpdate information<br>about your companyUpdate information<br>about your companyUpdate information<br>bout your companyUpdate information<br> | Apps<br>Manage apps and their<br>settings | Groups         Groups and mailing lists         Oracle groups and mailing lists         Data migration         Data migration         Import email, calendar and contacts | Device management<br>Secure corporate data<br>on devices | Security<br>Manage security<br>features | < |
|     |                                                                                             |                                                                                                    | MORE                                      | CONTROLS                                                                                                    |                                                          |                                         |   |

Figure 14

NOTE: Make sure that you are currently logged in into your G Suite account and have already installed the RingCentral SAML app.

#### Step 2:

.

Go to SAML apps. (Figure 15)

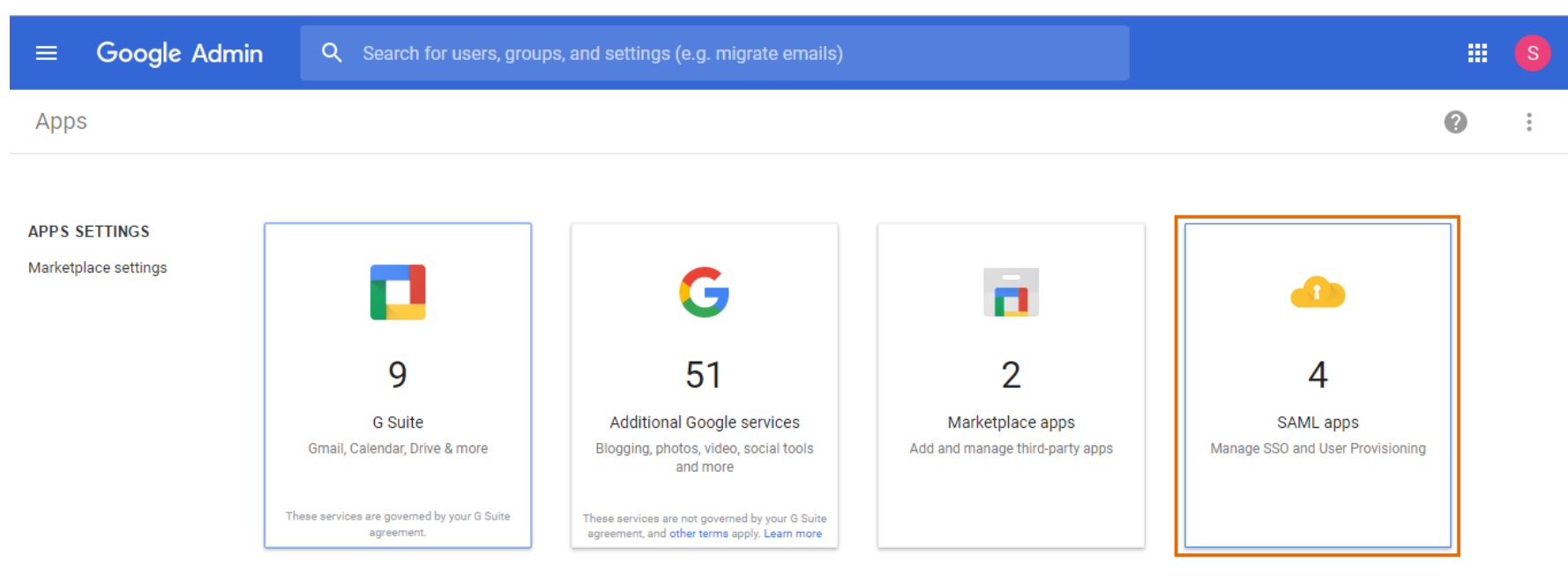

Figure 15

### Step 3:

Select RingCentral under the list of SAML apps. (Figure 16)

| ≡    | Google Admin Q                                             | Search for users, groups, and settings (e.g. reset password | d)          |
|------|------------------------------------------------------------|-------------------------------------------------------------|-------------|
| Apps | S > SAML Apps                                              |                                                             |             |
|      | Services                                                   | Status 🔺                                                    |             |
| 1    | BlueJeans<br>BlueJeans Application                         | On for everyone                                             | 0<br>0<br>0 |
| 1    | RC SSO test app<br>RC SSO test app                         | On for everyone                                             | 0<br>0      |
| 2    | RingCentral Office<br>RingCentral Cloud Communications     | On for everyone                                             | 0<br>0<br>0 |
| ĝ.   | <b>My User App (Provisioning Available)</b><br>My User App | Off                                                         | 0<br>0<br>0 |
|      |                                                            | +                                                           |             |

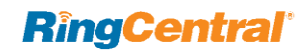

Step 4:

Click on SET UP USER PROVISIONING. (Figure 17)

| CN for everyone                                                                                                    | tral Office                                                                                              |  |  |  |  |
|----------------------------------------------------------------------------------------------------|----------------------------------------------------------------------------------------------------|--|--|--|--|
| Service Provider Details<br>Set up basic service provider (SP) details like the ACS U                                                    | Service Provider Details Set up basic service provider (SP) details like the ACS URL, entity id and more |  |  |  |  |
| Attribute Mapping<br>Configure additional parameters that need to be sent to the service provider along with the authentication<br>token |                                                                                                    |  |  |  |  |
| ∧ User Provisioning                                                                                                    |                                                                                                    |  |  |  |  |
| SET UP USER PROVISIONING                                                                                                    | Usage information for last 30 days<br>- Users created<br>- Users suspended<br>- Users deleted            |  |  |  |  |

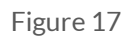

Step 5:

Toggle the switch and select the group that you would like to turn the RingCentral SAML app for. Click **Apply**. (Figure 18)

| elect org:   |                   | Settings for ringdemo.com                                        |
|--------------|-------------------|------------------------------------------------------------------|
| ringdemo.com | Master<br>setting |                                                                  |
|              |                   | Master setting                                                   |
|              |                   | These changes may take up to 24 hours to propagate to all users. |
|              |                   | CANCEL APPLY                                                     |

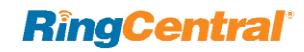

Step 6:

Click Authorize. (Figure 18)

| Step 1 of 3<br>Authorize                                                                                           |                                                                               | ×     |
|----------------------------------------------------------------------------------------------------|-------------------------------------------------------------------------------|-------|
| Click on authorize to proceed to RingCentral Office. Po<br>RingCentral Office you will be automatically redirected | st successful login and authorization on<br>back to Admin Console. Learn more |       |
|                                                                                                    | CANCEL                                                                        | ORIZE |

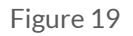

#### Step 8:

Click Authorize. Review the Map attributes details and click Next. (Figure 21)

|       | Map attributes                                                     |                                                                   | ÷                |
|-------|--------------------------------------------------------------------|-------------------------------------------------------------------|------------------|
|       | Map King Central user attributes to o<br>are mandatory. Learn more | corresponding Cloud Directory attributes. Attribute               | rs marked with * |
| 1     | Ring Central attributes show all                                   | Cloud Directory attributes                                        |                  |
| I.    | userName*<br>Simp                                                  | Basic Information > Username                                      |                  |
| -     | name"<br>familyName"<br>brog<br>givenName"                         | Basic Information - Family name<br>Basic Information - Diven name | •                |
| 11.12 | trong<br>enails (Multivator)<br>value*<br>Imag                     | Contact Information + Email + Value                               | 4                |
| 1     |                                                                    |                                                                   |                  |
| 9     | PREVIOUS                                                           | CA                                                                | NCEL NEXT        |

Figure 21

NOTE: Do not change the Map attributes settings.

#### Step 7:

Enter your RingCentral login credentials. (Figure 20)

## **RingCentral**°

| Sign In                         |   |  |  |  |
|---------------------------------|---|--|--|--|
| Direct, Fax or Main Number      |   |  |  |  |
| Extension (Optional)            | i |  |  |  |
| Password                        |   |  |  |  |
| Remember me                     |   |  |  |  |
| Sign In                         |   |  |  |  |
| Forgot Password?                |   |  |  |  |
| Or Sign In With                 |   |  |  |  |
| ☑ Email G Google Single Sign-on |   |  |  |  |

Figure 20

Step 9:

Click Finish.

Step 10:

#### Click ACTIVATE PROVISIONING. (Figure 22)

| RingCentra<br>Other source organizations<br>View the statist for each org                     | I Office                                                                                            | RingCent<br>Color for some organization<br>Version of the solution of the solution o | tral Office                                                                                         |
|-----------------------------------------------------------------------------------------------|----------------------------------------------------------------------------------------------------|----------------------------------------------------------------------------------------------------|----------------------------------------------------------------------------------------------------|
| Service Provider Details<br>Set up basic service provider (SP) details like the ACS URL, en   | tty d and more                                                                                      | Service Provider Details<br>ther up basic service provider (DP) details like the ACS O                                                                                                    | R <sub>1</sub> , with id and trons                                                                  |
| Attribute Mapping<br>Configure additional parameters that need to be sent to the o<br>token   | rvice provider along with the authentication                                                        | Attribute Mapping<br>Configure additional parameters that need to be sent to<br>token                                                                                                    | the service provider along with the authentication                                                  |
| ∧ User Provisioning                                                                           |                                                                                                    | ∽ User Provisioning                                                                                                    |                                                                                                    |
| Provisioning status: OFF                                                                      | ACTIVATE PROVISIONING<br>Provisioning will resurse on activation                                    | Provisioning status: ON O                                                                                                    | DEACTIVATE PROVISIONING                                                                             |
| Usage information for last 30 days<br>- Usars created<br>- Users suspended<br>- Users deleted | RE-AUTHORIZE APP<br>EDIT ATTRIBUTE MAPPING<br>EDIT PROVISIONING SCOPE<br>EDIT DEPROVISIONING CONFIG | Summary of last 30 days<br>19 users created<br>10 users supended<br>9 users hand deleted<br>0 user failure                                                                                                    | RE-AUTHORIZE APP<br>EDIT ATTRIBUTE MAPPING<br>EDIT PROVISIONING SCOPE<br>EDIT OEPROVISIONING CONFIG |
|                                                                                               | DELETE PROVISIONING                                                                                 |                                                                                                    | DELETE PROVISIONING                                                                                 |

Figure 22

Figure 23

You have successfully set up and activated the G Suite Auto Provisioning.

Changes may take up to 24 hours to propagate to all Users.

NOTE: If users exceed the admin authorized account seat limit, users will not be assigned. An Error prompt will be shown in G Suite, until the admin adds more users in the RingCentral account. The users auto created in RingCentral will be capped by the number of seats/users purchased in RingCentral. Attempting to auto provision more users into RingCentral than the number of seats/users purchased will be flagged as an error in G Suite provisioning dashboard. Admin will need to purchase the appropriate number of seats/users in RingCentral to match the estimated number of provisioned users from G Suite.

©2017 RingCentral, Inc. All rights reserved. RingCentral, and the RingCentral logo are registered trademarks of RingCentral, Inc. Other third-party marks and logos displayed in this document are the trademarks of their respective owners. KID-9171

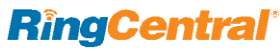